### DOWNLOAD APP FOR ANDROID OR IOS

"Housegard Note" for Android and iOS is available for free download via Google Play and App Store. Search for **"Housegard"**.

# **REGISTER AN ACCOUNT**

Open the app and click on the **Register** link to start a registration. You will receive a confirmation email asking you to activate your account.

The email comes from the domain hekr.me

# **REGISTER YOUR HUB**

3

Have your 2.4 wifi password at hand. Plug your hub into the socket. Follow the instructions and steps according to the app.

**Step 1:** Select **Main** in the app menu. Chose **configuration** in the upper right corner.

#### Step 2: Click Install hub.

**Step 3:** Press the button on the actual hub for more than 3 seconds until the blue LED ring starts to flash (every second, normal mode). Click **Next** in the app.

**Step 4:** The phone's 2.4 GHz Wifi is displayed, enter the wifi password.

Step 5: The hub configures and verifies that the configuration is complete.

**NOTE.** If it fails, proceed to Direct mode, hub flashes blue every two seconds. In Direct mode, the hub creates a temporary Wifi for connection.

# 4

# INSTALL DEVICES TO YOUR SYSTEM

**Step 1:** Select **Device** from the menu in your app.

**Step 2:** Click the **Plus sign/Add** in the upper right corner. At this point, the LED on the actual hub should turn green.

**Step 3:** Press the button on the device that you would like to connect rapidly 3 times (within 2 seconds).

Step 4: A dialog box appears in the app. Name your device, e.g. "Hallway".

#### FOUR DIFFERENT CONDITIONS

There are four different conditions for each installed device. The Device icon on the device page changes its color according to the condition.

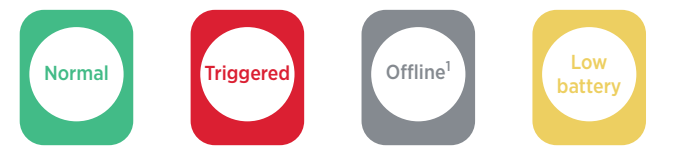

<sup>1</sup> The reason for a device being offline may be due to low battery or too long distance between device and hub.

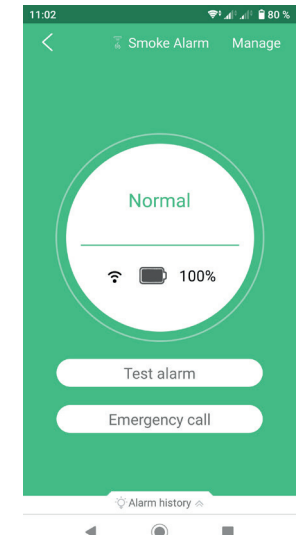

English

Email

Input passw

Remember

Logir

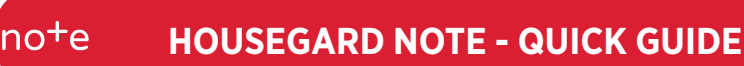

**79 %** 

OK

00

#### **SCENARIOS**

With a scenario, you can create a sequence of events, if your devices are triggered, then actions are performed. For example, a door and window contact alerts the hub and telephone.

A mode is a state where only the scenarios added there will be executed if triggered.

By default, there are 3 modes Home, Away and Night. For example. Do you want a motion detector to do different things whether you are Home or Away. -

You can change mode automatically, click on the clock at the top left, select the time when it should switch. You can also select the mode manually on the Scenario/Scene and Main tab.

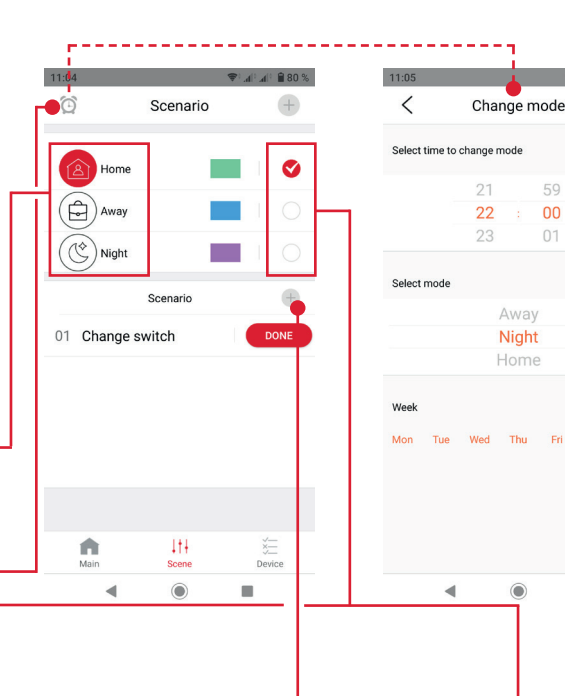

6

#### **CREATE A NEW SCENARIO**

Step 1: Select whether to execute the scenario in Home, Away or Night mode.

Step 2: Click the plus sign next to Scenario.

Step 3: Add device (s) that trigger and add device (s) that performs something.

Step 4: Name the scenario.

#### **REMOVE A SCENARIO**

Hold down the scenario you want to delete and click OK (Android).

Swipe left and click Delete (Iphone).

#### ADD OR CHANGE SCENARIOS IN ONE MODE.

Step 1: Click the name of the mode you want to change.

Step 2: Choose here which scenarios you want in the selected mode. There are also 3 standard scenarios for Motion Detector, Door Contact and Elderly Care.

PIR standard scenario: Motion detector will alarm to mobile and hub when someone is there.

Door standard scenario: Door contact will alarm to mobile and hub when the door / window is open.

Elderly care standard scenario: Motion detector will alarm to mobile and hub when no one has triggered it in 5 hours.

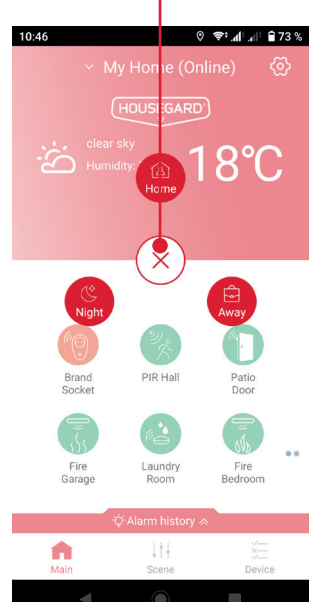

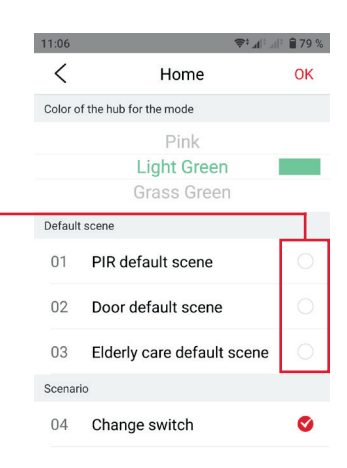

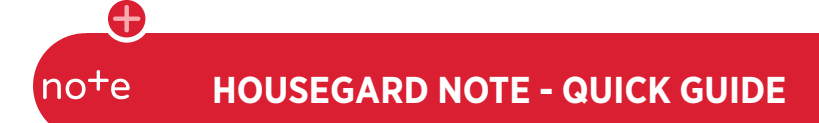

#### HUB INSTALLATION PROBLEMS.

The hub and telephone must have a 2.4 GHz wifi during installation.

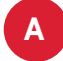

Is your wifi dualband (2.4GHz and 5GHz) with 2 different wifi names (SSID)? Connect phone to 2.4 GHz wifi.

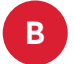

С

**IS YOUR WIFI DUALBAND (2.4GHZ AND 5GHZ) WITH THE SAME WIFI NAME (SSID)?** You can test different options during hub installation.

**Option 1.** Use Direct Mode in the app for hub installation. In Direct mode, the hub creates a temporary wifi, ESP\_XXX, for direct connection to the telephone to install the hub.

Option 2. Temporarily turn off 5 GHz in the Internet router.

Have hub, telephone and router close to 1-2m. After installation, you can move the hub to the correct location.

After installation, both frequencies, 2.4GHz and 5GHz wifi, may be available.

#### IMPORTANT

Smoke, heat and water alarms will always alert to mobile and hub, so for these you do not need to set a scenario for alarms.

Alarms also has the function "Alarms one everyone alarms" even if the hub would be without power.

**EMERGENCY CALL** Enter a number that you can easily access from the app in the event of an emergency.

- **1** Press configuration in the app
- 2 Press Emergency call
- **3** Enter an emergency number

More detailed description and instructions can be found in the app. Choose configuration and select Manual.

# EXPAND YOUR SMART HOME SYSTEM WITH MORE HOUSEGARD NOTE PRODUCTS.

Read more at www.housegard.com

info@housegard.com | Tel: +46 31 799 17 10

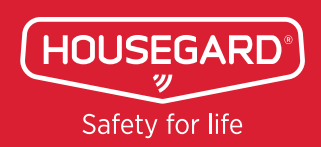

# HOUSEGARD NOTE - SNABBGUIDE

#### VAD ÄR HOUSEGARD NOTE?

Housegard Note är ett smart hem-system, konstruerat för att övervaka ditt hem från distans. Krav: Wifi 2.4 GHz.

# 1

no+e

# LADDA NER APP FÖR ANDROID ELLER iOS

"Housegard Note" för Android och iOS finns att ladda ner gratis via Google Play och App Store. Sök på "**Housegard**".

# REGISTRERA ETT KONTO

Öppna appen och klicka på länken **Registrera** för att påbörja en registrering. Du kommer att få ett bekräftelsemejl där du ska aktivera kontot.

Mejlet kommer från domän hekr.me

#### **REGISTRERA DIN HUBB** Ha lösenordet för ditt 2.4 GHz WiFi tillgängligt. Koppla in hubben i ett eluttag. Sätt telefonens Wifi på ditt 2.4 GHz Wifi. Följ anvisningarna och stegen enligt appen.

Steg 1: Välj Hem i appens meny. Klicka på kugghjulet i det övre högra hörnet.

### Steg 2: Klicka sedan på Installera hubb.

**Steg 3:** Tryck in knappen på själva hubben i mer än 3 sekunder tills ljusdioden börjar blinka blått (varje sekund, normalläge). Klicka sedan på **Nästa** i appen.

**Steg 4:** Telefonens 2.4 GHz Wifi visas, ange WiFi-lösenord.

Steg 5: Hubben konfigurerar och verifierar att konfigurationen är klar.

**OBS.** Skulle det misslyckas, gå vidare till Direktläge, hubb blinkar blått varannan sekund. I Direktläge skapar hubben ett tillfälligt Wifi för anslutning.

# 4

# INSTALLERA ENHETER TILL DITT SYSTEM

Steg 1: Välj Enhet i appens meny.

**Steg 2:** Klicka på **plustecknet/lägg till** i övre högra hörnet. Vid denna tidpunkt ska lysdioden på själva hubben bli grön.

**Steg 3:** Tryck snabbt 3 gånger (inom 2 sekunder) på knappen på den enhet du ska installera.

Steg 4: En dialogruta visas i appen. Namnge din enhet, t.ex. "Hallen".

#### FYRA TILLSTÅND FÖR ENHETEN

Det finns fyra olika tillstånd för en installerad enhet. Ikonen för enheten skiftar färg efter tillståndet.

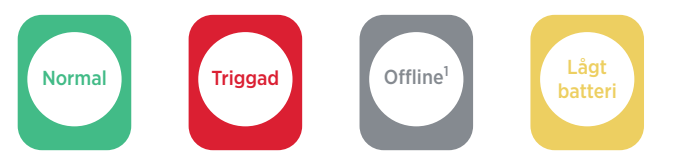

<sup>1</sup> Anledningen till att enheten är offline kan bero på lågt batteri eller för långt avstånd mellan enhet och hubb.

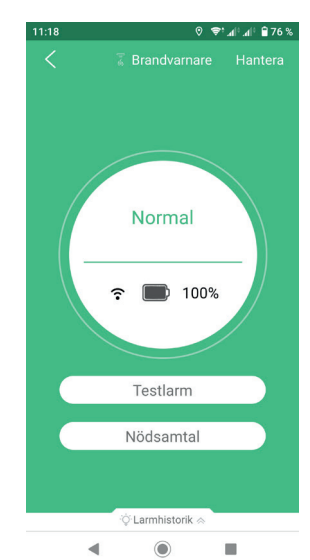

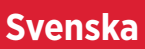

de

la Mejl

Ange lösenord

Kom ihåg lösenordet

Logga in

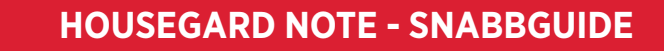

#### **SCENARIOS**

no+e

Med ett scenario kan du skapa ett händelseförlopp, om dina enheter triggas, utförs därefter åtgärder. T.ex. en dörrkontakt larmar till hub och telefon.

Ett läge är ett tillstånd där endast de scenarios som är tillagda där kommer utföras om de triggas.

Som standard finns det 3st lägen Hemma, Borta och Natt. T.ex. vill du att en rörelsedetektor skall göra olika saker om du Hemma eller Borta.

Du kan skifta läge automatiskt, klicka på klockan/välj läge längst uppe till vänster, välj tid när den skall slå om. Du kan också välja läge manuellt på Scenario och Hem-fliken.

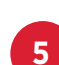

6

#### SKAPA ETT NYTT SCENARIO

Steg 1: Välj om scenariet ska utföras i Hemma-, Borta- eller Natt-läge.

Steg 2: Klicka på plustecknet bredvid Scenario. -

**Steg 3:** Lägg till enhet(er) som triggar och lägg till enhet(er) som utför något.

Steg 4: Namnge scenariet.

#### TA BORT ETT SCENARIO

Håll nere på det scenario du vill ta bort och klicka på OK (Android).

Swipa vänster och klicka på Ta bort (Iphone).

### LÄGGA TILL ELLER ÄNDRA SCENARIOS PÅ ETT LÄGE.

Steg 1: Klicka på namnet på det läge som du vill ändra.

**Steg 2:** Välj här vilka scenrios du vill ha på valt läge. Det finns även 3st standardscenarios för Rörelsedetektor, Magnetkontakt och Äldreomsorg.

*Rörelsedetektor standardscenario: Rörelsedetektor kommer larma till mobil* och hub när någon är där.

*Magnetkontakt standardscenario:* Magnetkontakt kommer larma till mobil och hub när dörren/fönstret är öppen.

*Äldreomsorg standardscenario:* Rörelsedetektor kommer larma till mobil och hub när ingen har triggat den på 5 timmar.

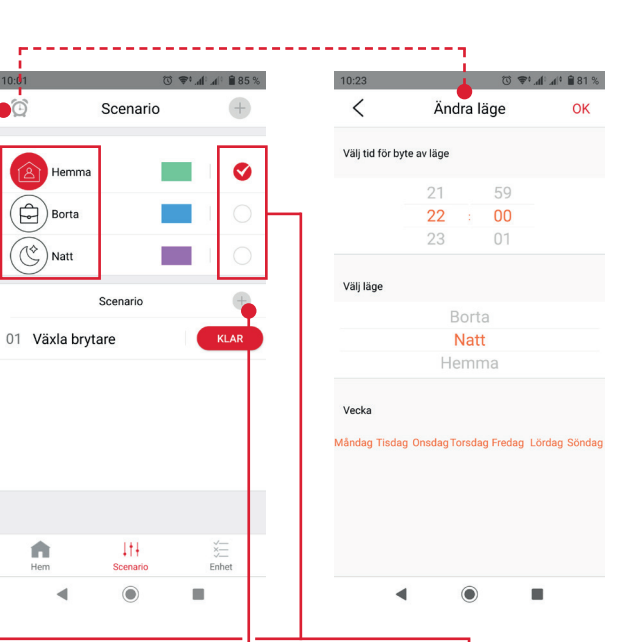

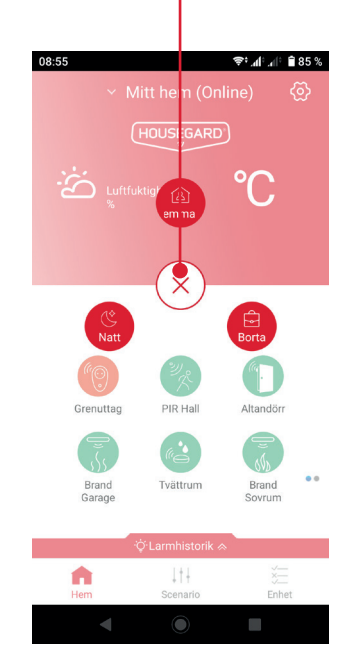

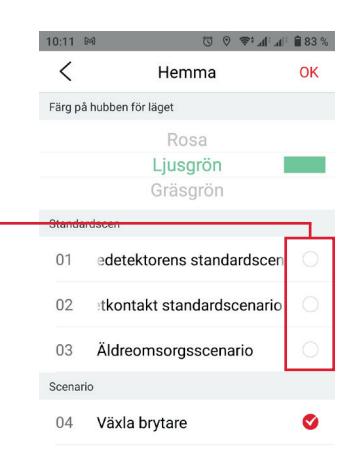

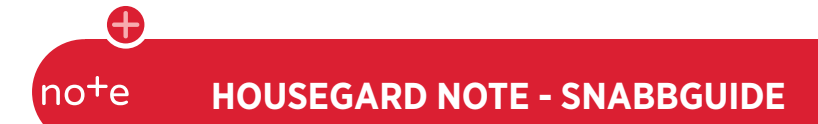

#### INSTALLATIONSPROBLEM AV HUBB.

Hubben och telefon måste vid installation ha ett 2.4 GHz Wifi.

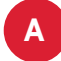

Är ditt wifi dualband (2.4GHz och 5GHz) med 2 olika wifi namn (SSID)? Anslut telefon mot 2.4 GHz. Ha hubb, telefon och router nära 1-2m. Efter installation kan du flytta hubben till rätt plats.

В

Är ditt wifi dualband (2.4GHz och 5GHz) med samma wifi namn (SSID)? Du kan testa olika alternativ vid hubbinstallationen.

Alternativ 1. Stäng av 5 GHz tillfälligt i internetroutern.

**Alternativ 2.** Installera hubben långt bort från routern, där har du 2,4 GHz (2.4GHz väljs när du har sämre wifi signal). Efter installation kan du flytta hubben till rätt plats.

С

Är ditt wifi dualband (2.4GHz och 5GHz) med samma wifi namn(SSID) och är meshat med satelliter? Gör som i fall B men stäng av strömmen tillfälligt till satelliterna

Efter installation kan båda frekvenserna, 2.4GHz och 5GHz Wifi, vara tillgängliga.

#### VIKTIGT

Brand-, temperatur och vattenläckagevarnare kommer alltid larma till mobil och hubb, så för dessa behöver du inte ställa in ett scenario för larm.

Varnare har även funktionen "Larmar en larmar alla" även om hubb skulle vara strömlös.

#### NÖDNUMMER

Fyll i ett nummer som du snabbt vill kunna ringa upp från appen om en akut situation skulle uppstå.

- 1 Klicka på kugghjulet i appen
- 2 Klicka på Nödnummer
- 3 Ange ett nödnummer

Utförligare beskrivning och instruktioner hittar du i appen. Klicka på kugghjulet och välj manual.

UTÖKA DITT SYSTEM MED FLER HOUSEGARD NOTE PRODUKTER.

Läs mer på www.housegard.com

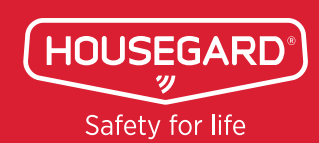

support@housegard.se | +46 31 799 17 10

# note HOUSEGARD NOTE - HURTIGGUIDE

#### HVA ER HOUSEGARD NOTE?

Housegard Note er et 'Smart Hjem'-system, utviklet for å overvåke boligen din når du ikke er hjemme. Krav: Wifi 2.4 GHz.

| 1 |  |
|---|--|
|   |  |

# LAST NED APP FOR ANDROID ELLER IOS

"Housegard Note" for Android og iOS kan lastes ned gratis via Google Play og App Store. Søk på "**Housegard**".

#### **OPPRETT EN KONTO**

Åpne appen og klikk på linken **Registrer** for å starte registreringen. Fyll i din e-postadresse, passord - deretter registrer og konfirmer. Du vil motta en bekreftelse på din mail der du skal aktivere kontoen.

E-posten kommer fra domenet hekr.me

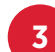

# REGISTRER DIN HUB

Ha ditt 2.4 wifi-passord tilgjengelig. Plugg inn huben i en stikkontakt. Følg anvisninger og trinn i appen.

Trinn 1: Velg Hjem i appens meny. Klikk på tannhjulet lengst opp i høyre hjørne.

Trinn 2: Klikk deretter på Installer hub.

**Trinn 3:** Trykk inn knappen på selve huben i mer enn 3 sekunder til lysdioden begynner å blinke blått (hvert sekund, normal modus). Klikk deretter **Neste** i appen.

**Trinn 4:** Telefonens 2.4 GHz Wifi vises, skriv inn wifi-passord og klikk deretter på **Connect**.

Trinn 5: Hubben konfigurerar och verifierar att konfigurationen är klar.

**MERK.** Hvis det mislykkes, fortsett til Direkte modus, hub blinker blått hvert annet sekund. I Direkte modus oppretter huben en midlertidig Wifi for tilkobling.

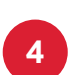

# INSTALLERE ENHETER TIL SYSTEMET DITT

Trinn 1: Velg Enhet/er i appens menyen.

**Trinn 2:** Klikk på **plusstegnet/Legg til** i øvre høyre hjørne. Ved dette tidspunktet skal lysdioden på selve huben blir grønn.

**Trinn 3:** Trykk raskt 3 ganger (innen 2 sekunder) på knappen på enheten du skal installere.

Trinn 4: Et dialogvindu vises i appen. Navngi din enhet, f.eks. "Entré".

### FIRE STATUSER FOR ENHETEN

Det finnes fire ulike statuser for en installert enhet. Ikonene for enheten på enhetssiden skifter farge etter status.

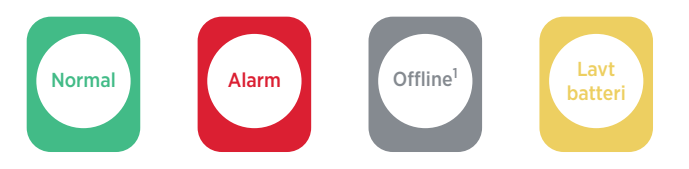

<sup>1</sup> Årsaken til at enheten er offline kan være lavt batteri eller for lang avstand mellom enhet og hub.

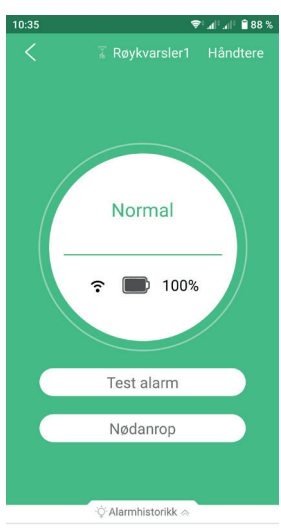

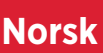

E-post

Nullstill

Angi passord

Husk passord

≈ al al 89 %

de

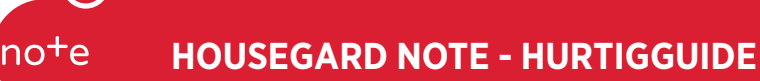

#### **SCENARIER**

Med et scenario kan du opprette en sekvens av hendelser. Hvis enhetene dine utløses, utføres handlingene. For eksempel. en dør- og vindukontakt varsler hub og telefonen.

Borte

(🕲) Natt

A

En modus er en tilstand der bare scenariene som legges til der vil bli utført hvis de utløses.

Som standard er det tre moduser Hjemme, Borte og Natt. For eksempel. Vil du at en bevegelsesensor skal gjøre forskjellige ting, enten du er hjemme eller borte. -

Du kan endre modus automatisk, klikke på klokken øverst til venstre, velg tidspunktet når den skal bytte. Du kan også velge modus · manuelt i kategorien Scenario og Hjem.

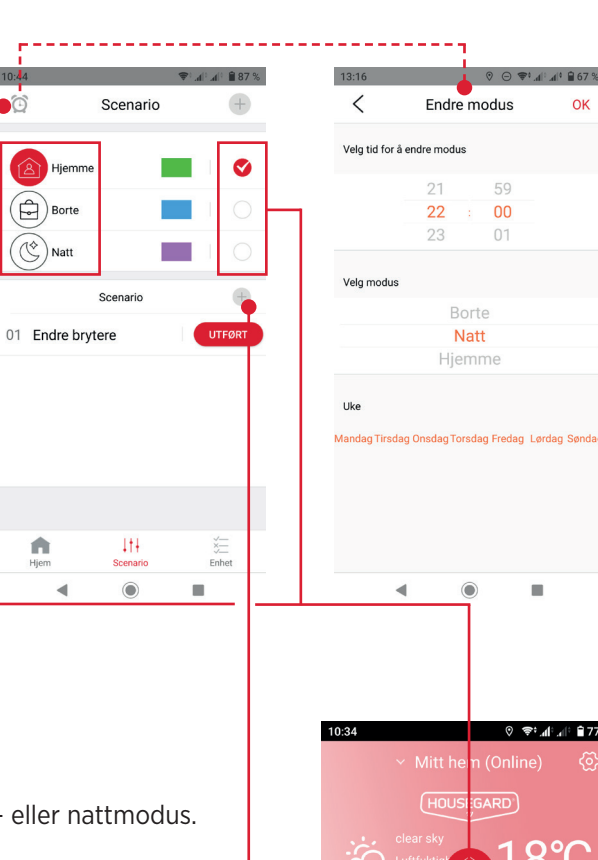

#### LAG EN NY SCENARIO

Trinn 1: Velg om scenariet skal utføres i hjem-, borte- eller nattmodus.

Trinn 2: Klikk på plusstegnet ved siden av scenario. -

Trinn 3: Legg til enhet (er) som utløser og legg til enhet (er) som utfører noe.

Trinn 4: Nevn scenariet.

#### FJERN EN SCENARIO

6

Hold nede scenariet du vil slette, og klikk OK (Android).

Sveip til venstre og klikk Slett (Iphone).

#### LEGG TIL ELLER ENDRE SCENARIER I EN MODUS.

Trinn 1: Klikk på navnet på modusen du vil endre.

Trinn 2: Velg her hvilke scenarier du vil ha i valgt modus. Det er også 3 standard scenarier for bevegelsesensor, magnetisk kontakt og eldreomsorg.

Bevegelsesensor standard scenario: Bevegelsesensor vil alarmere til mobil og hub når noen er der.

Dørkontakt standard scenario: Dørkontakt vil alarmere til mobil og hub når døren / vinduet er åpent.

Eldreomsorgs standard scenario: Bevegelsesensor vil alarmere til mobil og hub når ingen har utløst den på 5 timer.

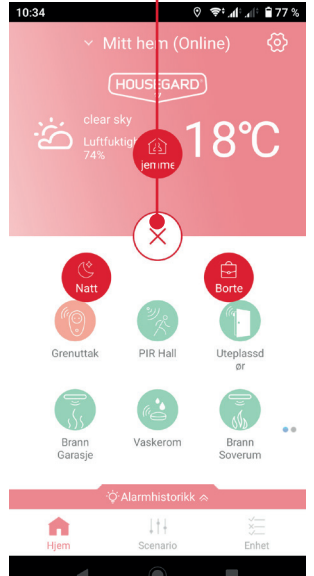

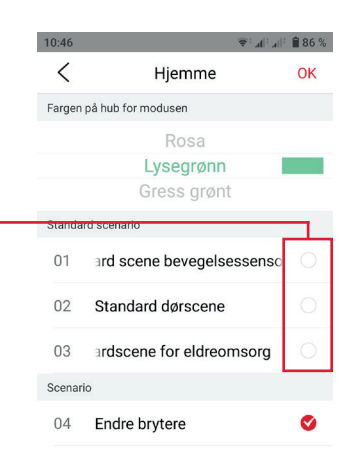

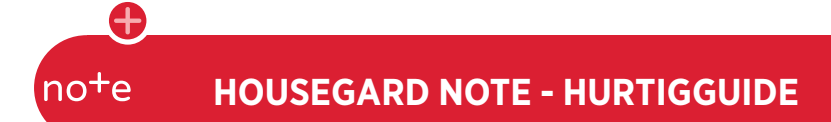

#### HUB INSTALLASJONSPROBLEMER.

Huben og telefonen må ha et 2,4 GHz wifi under installasjonen.

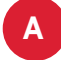

**Er wifi-dualbandet ditt (2,4 GHz og 5 GHz) med to forskjellige wifi-navn (SSID)?** Koble telefonen til 2,4 GHz wifi.

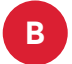

С

**Er wifi-dualbandet ditt (2,4 GHz og 5 GHz) med samme wifi-navn (SSID)?** Du kan teste forskjellige alternativer under hubinstallasjonen.

**Alternativ 1.** Bruk Direkte modus i appen for hubinstallasjon. I Direkte modus oppretter huben en midlertidig wifi, ESP\_XXX, for direkte tilkobling til telefonen for å installere huben.

Alternativ 2. Slå av 5 GHz midlertidig i Internett-ruteren.

Ha hub, telefon og ruter nær 1-2 meter. Etter installasjon kan du flytte hub til riktig sted.

Etter installasjon kan begge frekvensene, 2,4 GHz og 5 GHz wifi, være tilgjengelige.

#### VIKTIG

Røy-, temperaturvarsler og vannalarm vil alltid varsle mobil og hub, så for disse trenger du ikke å sette et scenario for alarmer.

Varsler har også funksjonen "Alarmer en alarmerer alle" selv om hub ville vært uten strøm.

#### NØDNUMMER

Fyll i en nødnummer som du raskt kan ringe hvis det skulle oppstå en akutt situasjon.

- 1 Klikk på tannhjulet i appen
- 2 Klikk på Nødnummer
- 3 Angi et nødnummer

Nærmere beskrivelse og instruksjoner finner du i appen. Klikk på tannhjulet og velg håndbok.

UTVID SYSTEMET MED FLERE HOUSEGARD NOTE-PRODUKTER.

Les mer på www.housegard.com

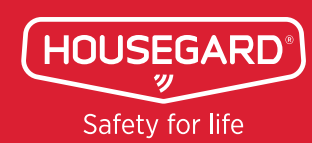

info@housegard.com | Tlf: +47 22 88 30 40

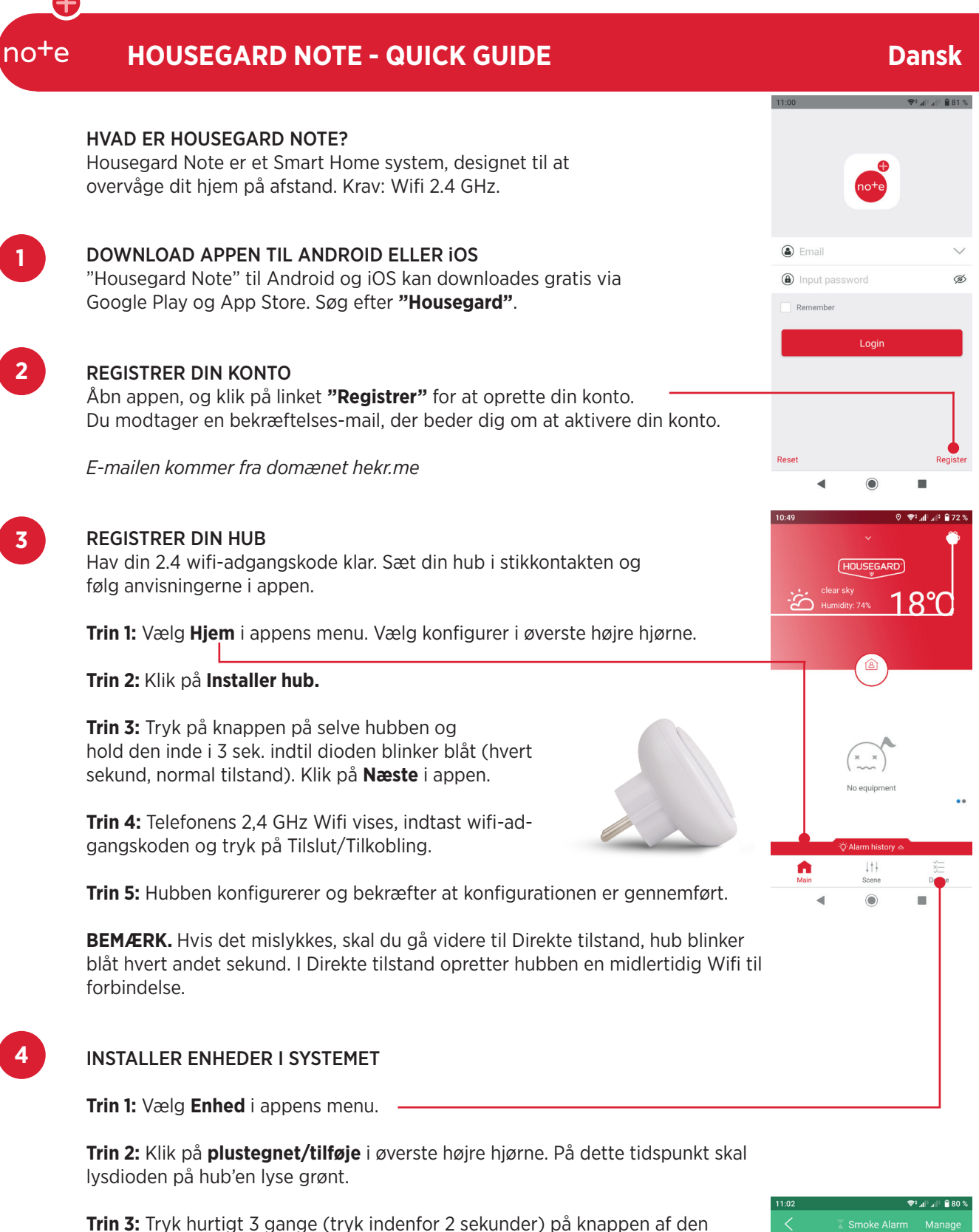

enheden du ønsker at installere.

Steg 4: En dialogboks vises i appen. Navngiv din enhed, f.eks "Gangen".

# FIRE TILSTANDE FOR ENHEDERNE

Der er fire forskellige tilstande for en installeret enhed. Enhedsikonet på enhedssiden ændrer farve i henhold til tilstanden i tabellen.

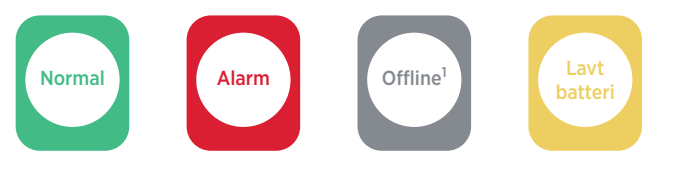

<sup>1</sup> Årsagen til, at enheden er offline, kan skyldes lavt batteri eller for lang afstand mellem enhed og hub.

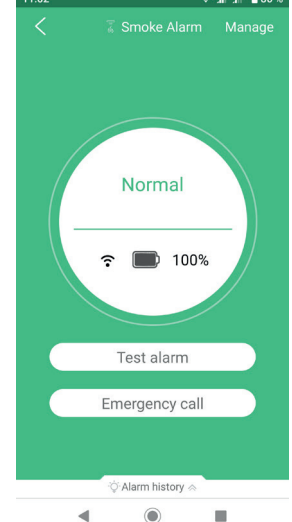

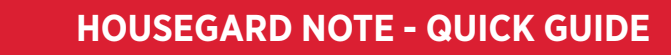

#### SCENARIER

no+e

Med et scenario kan du oprette en række hændelser, hvis dine enheder udløses, udføres der handlinger. For eksempel. en dør- og vinduskontakt advarer hub og telefon.

En tilstand er en tilstand, hvor kun de scenarier, der tilføjes der, vil blive udført, hvis de udløses.

Som standard er der 3 tilstande Hjemme, Ikke til stede og Nat. For eksempel. Vil du have en bevægelsessensor til at gøre forskellige ting, uanset om du er hjemme eller væk.

Du kan ændre tilstand automatisk, klikke på uret øverst til venstre, vælge det tidspunkt, – hvor det skal skifte. Du kan også vælge tilstanden manuelt på fanen Scenarie og Hjem/ Start.

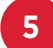

6

#### OPRET EN NY SCENARIO

Trin 1: Vælg, om scenariet skal udføres i tilstanden Hjemme, Ikke til stede eller Nat.

Trin 2: Klik på plustegnet ud for Scenarie.

Step 3: Tilføj enhed (er), der udløser, og tilføj enhed (er), der udfører noget.

Step 4: Navngiv scenariet.

#### FJERN EN SCENARIO

Hold det scenarie, du vil slette, nede, og klik på OK (Android).

Stryg til venstre, og klik på Fjern (Iphone).

#### TILFØJ ELLER SKIFT SCENARIER I EN MODE.

Trin 1: Klik på navnet på den tilstand, du vil ændre.

**Trin 2:** Vælg her hvilke scenarier du vil have i den valgte tilstand. Der er også 3 standardscenarier for bevægelsessensor, dørkontakt og ældrepleje.

*Bevægelsessensor standard scenario:* Bevægelsessensor alarmerer til mobil og hub, når nogen er der.

*Magnetisk kontakt standard scenarie:* Dørkontakt alarm til mobil og hub, når døren / vinduet er åbent.

Ældreplejestandardscenarie: Bevægelsessensor alarmerer til mobil og hub, når ingen har udløst det på 5 timer.

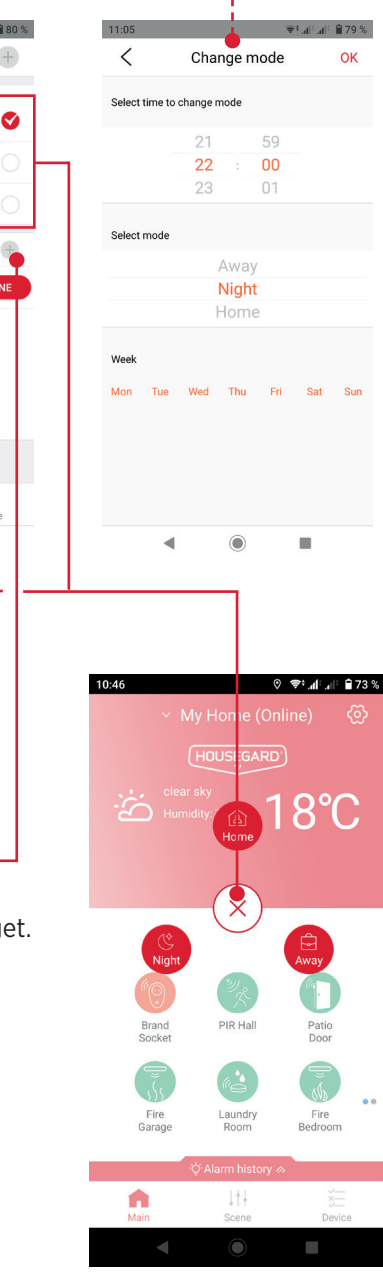

Scenario

Away

🔇 Night

01 Change switch

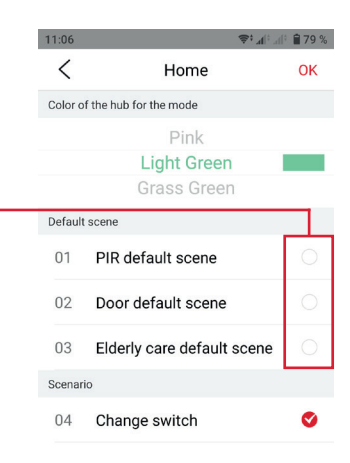

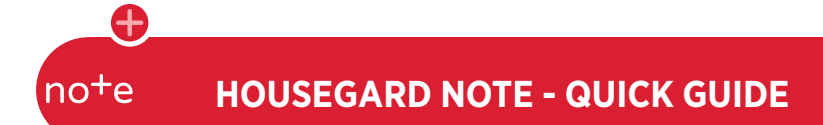

#### HUB INSTALLATIONSPROBLEMER.

Hub og telefon skal have en 2,4 GHz wifi under installationen.

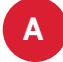

Er dit wifi dualband (2,4 GHz og 5 GHz) med 2 forskellige wifi-navne (SSID)? Tilslut telefonen til 2,4 GHz wifi.

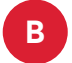

С

**ER DIT WIFI DUALBAND (2,4 GHZ OG 5 GHZ) MED DET SAMME WIFI-NAVN (SSID)?** Du kan teste forskellige muligheder under hubinstallation.

**Mulighed 1.** Brug direkte tilstand i appen til hubinstallation. I Direkte tilstand opretter huben en midlertidig wifi, ESP\_XXX, til direkte forbindelse til telefonen for at installere huben.

Mulighed 2. Sluk midlertidigt 5 GHz i internetrouteren.

Har hub, telefon og router tæt på 1-2 m. Efter installationen kan du flytte navet til den rigtige placering.

Efter installationen er begge frekvenser, 2,4 GHz og 5 GHz wifi muligvis tilgængelige.

#### VIGTIG

Røg, temperaturadvarsler og vandalarmer advarer altid til mobil og hub, så for disse behøver du ikke at indstille et scenarie for alarmer.

Varsler har også funktionen "Alarmer man alarmer alle", selvom hubben ville være uden strøm.

#### NØDOPKALD

Du kan angive et telefonnummer til nødopkald, hvortil der nemt kan foretages et opkald i tilfælde af, at der opstår en uventet situation.

- 1 Klik på **konfiguration** i appen
- 2 Klik på Nødopkald
- 3 Angiv et telefonnummer til nødopkald

Mere udførlige beskrivelser og instruktioner finder du i appen. Klik på konfiguration og vælg Manual.

#### UDVID DIT SYSTEM MED FLERE HOUSEGARD NOTE.

Læs mere på www.housegard.com

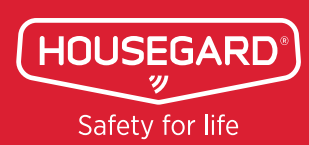

info@housegard.com | Tel: 70 26 11 04